## Σύμφωνο συμβίωσης

## <u>Σενάριο</u>

Ο κύριος Καραγιάννης Νικόλαος που είναι δημότης Αλίμου (στην πατρική του μερίδα), συνάπτει σύμφωνο συμβίωσης με την κυρία Θανοπούλου Ελένη η οποία είναι δημότης του Δήμου Αθηναίων και δεν επιθυμεί μεταδημότευση. Το Σ.Σ έχει καταχωρηθεί στο ληξιαρχείο Γλυφάδας. Η διαδικασία που ακολουθεί περιγράφει τις κινήσεις που πρέπει να κάνει ο υπάλληλος του Δήμου Αλίμου για να τακτοποιήσει τις εκκρεμότητες που προκύπτουν στο δημοτολόγιο μετά τη σύναψη του συγκεκριμένου συμφώνου.

## Εκτέλεση Σεναρίου

1. Επιλέγουμε το εικονίδιο του Δημοτολογίου.

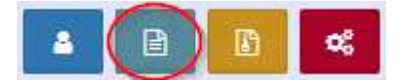

Πατάμε "Εκκρεμότητες "

## Εκκρεμότητες

και εμφανίζεται η φόρμα αναζήτησης των εκκρεμοτήτων. Στο πεδίο "Κατάσταση" επιλέγουμε "Σε εκκρεμότητα" και πατάμε ανάκτηση.

| Αναζήτηση        |                |                   |                     |                |       |
|------------------|----------------|-------------------|---------------------|----------------|-------|
| Τύπος Εκκρεμότ.  | Επιλέξτε       |                   | ×                   | Είδος          | Ολα - |
| Ημ/νία Δημιουργ. |                | /_/               | <b>#</b>            | Επώνυμο Πολίτη |       |
| Κατάσταση        | Σε Εκκρεμότητα |                   | Ψ.                  | Όνομα Πολίτη   |       |
|                  |                | <b>Q</b> Ανάκτηση | 🛢 Καθαρισμός Πεδίων |                |       |

Εμφανίζονται όλες οι εκκρεμότητες για το δήμο Αλίμου.

| Αποτελ    | ιέσματα   |                   |                      |                         |                    |                      |                   |                             | ٥                                      |
|-----------|-----------|-------------------|----------------------|-------------------------|--------------------|----------------------|-------------------|-----------------------------|----------------------------------------|
| Ενέργειες | Κατάσταση | Περιγραφή         | Ονοματεπώνυμο Πολίτη | Ενότητα Δημιουργίας     | Φορέας Δημιουργίας | Ενότητα Προορισμού   | Φορέας Προορισμού | Ημερομηνία<br>Δημιουργίας 🗘 | Ημερομηνία<br>Τελευταίας<br>Ενημέρωσης |
| 2         | -         | Σύμφωνο συμβίωσης | Καραγιάννης Νικόλαος | Λ.Π. Συμφώνου Συμβίωσης | Γλυφάδας           | Εγγραφή Δημοτολογίου | Αλίμου            | 22/03/2017                  | 22/03/2017                             |

Πατάμε πάνω στην εγγραφή που μας ενδιαφέρει, και εμφανίζονται τα στοιχεία της συγκεκριμένης εκκρεμότητας.

| Μητρώο Πολιτών / Εκκρεμότητες / Καταχώριση | η Εκκρεμότητας                     |            |                              |                                   |          |
|--------------------------------------------|------------------------------------|------------|------------------------------|-----------------------------------|----------|
| Αποθήκευση                                 |                                    |            |                              |                                   |          |
| Στοιχεία Εκκρεμότητας                      |                                    |            |                              |                                   | >        |
| Τύπος Εκκρεμότητας                         | Σύμφωνο συμβίωσης                  | × *        | Περιγραφή                    | Σύμφωνο συμβίωσης                 |          |
|                                            |                                    |            | Κατάσταση                    | Σε Εκκρεμότητα                    | v        |
| Ληξιαρχείο Δημιουργίας                     | Γλυφάδας (91960000001)             | *          | Ημ/νία Δημιουργίας           | 22/03/2017 09:01                  | <b>#</b> |
| Δημοτολόγιο Δημιουργίας                    |                                    | *          | Ημ/νία Τελευταίας Ενημέρωσης | 22/03/2017 09:01                  | <b>*</b> |
| Ενότητα Δημιουργίας                        | Λ.Π. Συμφώνου Συμβίωσης            | · • · ·    | Πολίτης                      | Καραγιάννης Νικόλαος (Χαράλαμπος) |          |
| Εγγραφή Δημιουργίας                        | Γλυφάδας 6/1/2017 - Ημ: 21/03/2017 | 2          | Καταχώριση Από               | Το σύστημα                        |          |
| Γεγονός Δημιουργίας                        | Σύμφωνο συμβίωσης 21/03/2017       |            | Παρατηρήσεις                 |                                   |          |
|                                            |                                    |            |                              |                                   |          |
| Δημοτολόγιο Προορισμού                     | Αλίμου (919500000001)              | × *        |                              |                                   |          |
| Ενότητα Προορισμού                         | Εγγραφή Δημοτολογίου               | *          |                              |                                   |          |
| Εγγραφή Προορισμού                         | Αλίμου 6502/3                      | C C        |                              | απομένουν 250 χαρακτήρες          |          |
| Γεγονός Διεκπεραίωσης                      |                                    | $\bigcirc$ |                              |                                   |          |

Από την εγγραφή προορισμού πατάμε το σύμβολο που μας μεταφέρει αυτόματα στη μερίδα (καρτέλα δημότη).

Ανοίγοντας την καρτέλα του δημότη παρατηρούμε ότι εμφανίζεται και η αντίστοιχη εκκρεμότητα πάνω από το αντίστοιχο εικονίδιο.

| ία Εισαγωγής Εγγραφ | ής 👁                        | ~        | Προσωπικά Στοιχεία 💿 |                                          | ~    | Στοιχεία Γέννησης 💿    |                                           |
|---------------------|-----------------------------|----------|----------------------|------------------------------------------|------|------------------------|-------------------------------------------|
| Μερίδα              | 6502                        | <u>ی</u> | Πολίτης              | 🔗 23097245 - Καραγιάννης Νικόλαος (Χαράλ | a 36 | Τύπος Ημ.Γεν.          | Ημερομηνία                                |
| Μέλος               | 3                           | *        | Φύλο                 | APPEN                                    | × *  | Ημερομηνία             | 07/01/1978                                |
| Παλαιά Μερίδα       | 6502 Μέλος 3                | *        | Επώνυμο              | Καραγιάννης                              | -    | Χώρα                   | Ελλάδα 🛛 🗙                                |
| Ιδιότητα Μέλους     | 1ο τέκνο                    | × *      | Επώνυμο Β            |                                          |      | Νομός                  | Αττικής (05) ×                            |
| Είδος Εγγραφής      | Κανονική                    | *        | 'Ονομα               | Νικόλαος                                 | *    | Δήμος                  | Αθηναίων (010500000001) (09/02/1954 - 🗙 🔻 |
| Μέλος Πατέρα        | 1                           |          | Όνομα Β              | Όνομα Β                                  |      |                        | 31/12/2010)                               |
| Μέλος Μητέρας       | 2                           |          | Χωρίς Όνομα          |                                          |      | Τρέχων Δήμος           | Αθηναίων                                  |
| Μέλος Συζ/Συμβ      |                             |          | Υιοθ/Αναγν/ΣΣ        |                                          |      | Δημ.Ενότ.              |                                           |
| Τρόπος Κτ.Δημ.      | Διαδικασία αρχικής εγγραφής | × *      | Όνομα Πατρός         | Χαράλαμπος                               |      | Τ/Δ Κοινότητα          | Επιλέξτε                                  |
| Ημ/νία Κτ.Δημ.      |                             | <b></b>  | Επώνυμο Πατρός       | Καραγιάννης                              |      |                        |                                           |
| Αρ. Απόφ.           |                             |          | Άνευ Πατρός          | Όχι Ναι Μη Διαθέσιμο                     |      |                        |                                           |
| Ημ/νία Απόφ.        | 29/05/1989                  | *        |                      | Πρόσλ. Πατρωνύμου                        |      | Στοιχεία Κατοικίας 💿 🖺 |                                           |
| Όργανο Απόφ.        | Επιλέξτε                    |          | Όνομα Μητρός         | Αννα                                     |      |                        |                                           |
|                     |                             |          |                      |                                          |      | X(1)00                 | FAAGOO                                    |

Καθώς ο δημότης μας βρίσκεται στην πατρική του μερίδα, πρέπει να τον μεταφέρουμε σε νέα μερίδα. Πατάμε λοιπόν στο εικονίδιο "Μεταφορά" και επιλέγουμε το "Αλλαγή μερίδας εντός ιδίου ΟΤΑ" στο μενού που εμφανίζεται. Το σύστημα εμφανίζει την αντίστοιχη εκκρεμότητα την οποία επιλέγουμε και πατάμε το κουμπί επιβεβαίωση.

| ο Μέλος: 🕼 Επεξεργασ<br>ερίδας/Μέλους: 650 | ία × Διαγραφή Μεταφορά      | Dr Tún      | ος Γεγονότος Αλλαγές μερίδας  | εντός ιδίου ΟΤΑ Χ 🔻        | 1     |
|--------------------------------------------|-----------------------------|-------------|-------------------------------|----------------------------|-------|
| κεία Εισαγωγής Εγγραφ                      | ńs 🔹 🔟                      | Εκκρεμότητε | 5 2                           |                            |       |
| Μερίδα                                     | 6502                        | 1. Σύμφων   | ο συμβίωσης - Γλυφάδας 6/1/20 | 17 - Нµ: 21/03/2017        | ida o |
| Μέλος                                      | 3                           |             |                               | 3                          | ×     |
| Παλαιά Μερίδα                              | 6502 Μέλος                  | 3           |                               |                            |       |
| Ιδιότητα Μέλους                            | 1ο τέκνο                    |             |                               | Επιβεβαίωση Ακύρωση        | ١     |
| Είδος Εγγραφής                             | Κανονική                    |             | Όνομα                         | NikoAgo                    |       |
| Μέλος Πατέρα                               | 1                           |             | Όνομα Β                       |                            |       |
| Μέλος Μητέρας                              | 2                           |             | Χωρίς Όνομα                   |                            |       |
| Μέλος Συζ/Συμβ                             |                             |             | Υιοθ/Αναγν/ΣΣ                 |                            |       |
| Τρόπος Κτ.Δημ.                             | Διαδικασία αρχικής εγγραφής | × *         | Όνομα Πατρός                  | Χαράλαμπος                 |       |
| Ημ/νία Κτ.Δημ.                             |                             | 8           | Επώνυμο Πατρός                | Καραγιάννης                |       |
| Αρ. Απόφ.                                  |                             |             | Άνευ Πατοός                   | ο χαι Ο Ναι Ο Μα Διαθέσιμο |       |
| Ημ/νία Απόφ.                               | 29/05/1989                  | *           |                               | Πρόσλ. Πατρωνύμου          |       |
| Όργανο Απόφ.                               | Επιλέξτε                    | *           | Όνομα Μητρός                  | Αννα                       |       |
| Σχόλια Εισαγωγής                           |                             |             | Επώνυμο Μητρός                | Καραγιάννη                 |       |
|                                            |                             |             | Γένος Μητοός                  | Bagilision                 |       |

Εμφανίζεται κατόπιν ο οδηγός με τα βήματα που πρέπει να ακολουθηθούν για να ολοκληρωθεί η αλλαγή μερίδας εντός ιδίου ΟΤΑ.

| Μεταφορά - Αλλαγές μερίδο   | ας εντός   | ιδίου ΟΤΑ             |                   |                      |                      |              |                                            |             |           |
|-----------------------------|------------|-----------------------|-------------------|----------------------|----------------------|--------------|--------------------------------------------|-------------|-----------|
| 🕦 Στοιχεία Δημότη           | Ο Στου     | εία Μεταφοράς         | 🕑 Επιλογή Δημοτών | Ο Εξειδικευμένα Στοι | χεία 🔹 🕑 Επιβεβαίωση |              |                                            | Προηγούμενο | Επόμενο 🗲 |
| Στοιχεία Εισαγωγής Εγγραφής |            |                       |                   | >                    | Προσωπικά Στοιχεία   |              |                                            |             | >         |
|                             | Μερίδα     | 6502                  |                   | 4                    |                      | Φύλο         | APPEN                                      |             | Ŧ         |
|                             | Μέλος      | 3                     |                   | ( <u>*</u>           |                      | Επώνυμο      | Καραγιάννης                                |             | *         |
| Παλαιά                      | ί Μερίδα   | 6502                  | Μέλος             | 3                    |                      | Επώνυμο Β    |                                            |             |           |
| Ιδιότητα                    | Μέλους     | 1ο τέκνο              |                   |                      |                      | Όνομα        | Νικόλαος                                   |             |           |
| Είδος Εγ                    | γγραφής    | Κανονική              |                   | *                    |                      | Όνομα Β      |                                            |             | v         |
| Ms En                       | πφύλαξη    |                       |                   |                      |                      | Όνομα Γ      |                                            |             |           |
| MÉROC                       | ς Πατέρα   | 1                     |                   | *                    | 3                    | Χωρίς Όνομα  |                                            |             |           |
| Μέλος Ι                     | Μητέρας    | 2                     |                   | ÷                    | o                    | νομα Πατρός  | Χαράλαμπος                                 |             | v         |
| Μέλος Σ                     | υζ/Συμβ    |                       |                   | (A)<br>(V)           | 'Ovo                 | ομα Πατρός Β |                                            |             |           |
| Τρόπος                      | ς Κτ.Δημ.  | Διαδικασία αρχικής εγ | /ραφής            | Ŧ                    | Επώ                  | νυμο Πατρός  | Καραγιάννης                                |             | Ψ.        |
| Ημ/νία                      | α Κτ.Δημ.  |                       |                   | 台                    | Επώνι                | υμο Πατρός Β |                                            |             |           |
| ۵                           | ιημ.Ενότ.  |                       |                   | Ŧ                    | 3                    | Ανευ Πατρός  | 🌒 Όχι 💿 Ναι 💿 Μη Διαθέσιμο 💿 Πρόσλ. Πατρων | νύμου       |           |
| <b>Τ/Δ</b> Κα               | οινότητα   |                       |                   | Ψ.                   | 0                    | νομα Μητρός  | Αννα                                       |             | Ŧ         |
| Нµ                          | ι/νία Εισ. |                       |                   | 曲                    | 'Ovo                 | μα Μητρός Ν  |                                            |             |           |
| A                           | φ. Απόφ.   |                       |                   |                      | Επώ                  | νυμο Μητρός  | Καραγιάννη                                 |             | v         |
| Hµ/vi                       | ία Απόφ.   | 29/05/1989            |                   | 8                    | Επώνυ                | μο Μητρός Β  |                                            |             |           |
| Όργαν                       | νο Απόφ.   |                       |                   | Ŧ                    |                      | Συνώνυμο     |                                            |             |           |
| Σχόλια Εισ                  | σαγωγής    |                       |                   |                      | Συν                  | ώνυμο Γένος  |                                            |             |           |

Με τα εικονίδια "Προηγούμενο", "Επόμενο" μπορούμε να μετακινούμαστε στα βήματα του οδηγού.

| 🗲 Προηγούμενο Επόμενο 🗲 |
|-------------------------|
|-------------------------|

Στο 2ο βήμα "Στοιχεία Μεταφοράς", ως ιδιότητα μέλους επιλέγουμε το "Αρχικό μέλος μερίδας" και στην Αιτία Διαγραφής το "Σύμφωνο Συμβίωσης". Συμπληρώνουμε επίσης την απόφαση Δημάρχου και τις αντίστοιχες ημερομηνίες, και επιλέγουμε "Επόμενο".

| ημοτολόγιο / Εγγραφές Δημοτολογίου / Μετα<br>1εταφορά - Αλλαγές μερίδας εντό<br>😙 Ακύρωση | ιφορά<br>ς ιδίου ΟΤΑ |                   |                 |            |             |  |
|-------------------------------------------------------------------------------------------|----------------------|-------------------|-----------------|------------|-------------|--|
| <ol> <li>Στοιχεία Δημότη</li> <li>Στοιχ</li> </ol>                                        | εεία Μεταφοράς       | 3 Επιλογή Δημοτών | Ο Εξειδικευμένα | Στοιχεία   | Επιβεβαίωση |  |
| Στοιχεία Μερίδας                                                                          |                      |                   |                 | >          |             |  |
| Μερίδα                                                                                    | 27154                | 1A.<br>10         | Υπάρχουσα       |            |             |  |
| Ιδιότητα Μέλους                                                                           | Αρχικό μέλος μερίδας | >                 | ×               | v          |             |  |
| Στοιχεία Διαγραφής                                                                        |                      |                   |                 | >          |             |  |
| Αιτία Διαγραφής                                                                           | Σύμφωνο συμβίωσης    | >                 | ×               | -          |             |  |
| Αιτία (Λόγος)                                                                             |                      |                   |                 | <b>v</b> . |             |  |
| Αριθμός Απόφασης                                                                          | 156                  |                   |                 |            |             |  |
| Όργανο Απόφασης                                                                           | Δήμαρχος             |                   | ×               | τ.         |             |  |
| Ημ/νία Απόφασης                                                                           | 24/03/2017           |                   | e               | 8          |             |  |
| Ημ/νία Διαγραφής                                                                          | 24/03/2017           |                   | 1               | 8          |             |  |
| Ημ/νία Συμβάντος                                                                          | 24/03/2017           |                   |                 | 9          |             |  |

Στο επόμενο βήμα (3) Επιλογή Δημοτών, επιλέγουμε τον δημότη που πρόκειται να μεταφέρουμε στη νέα μερίδα και πατάμε "Επόμενο".

| Δŋι | οτολόγιο          | / Εγγραφές | Δημοτολογ     | ίου / Μετα | ιφορά          |                    |              |                |                    |                 |                |                 |                  |                      |
|-----|-------------------|------------|---------------|------------|----------------|--------------------|--------------|----------------|--------------------|-----------------|----------------|-----------------|------------------|----------------------|
| M   | ταφορ<br>Ακύρωση  | ά - Αλλαγ  | ές μερίδ      | οας εντό   | ς ιδίου (      | OTA                |              |                |                    |                 |                |                 |                  |                      |
|     | Ο Στοι            | χεία Δημό  | <b>τη</b> ) ( |            | εία Μετο       | αφοράς             | 🗿 Επιλογή Δη | μοτών 🔷 💽 Εξει | δικευμένα Στοιχεία | G Επιβεβαίωση   |                |                 | 🗲 Προηγ          | νούμενο 🗲 Επόμενο 🗲  |
| ¢   | <b>λ</b> Ανάκτησι |            |               |            |                |                    |              |                |                    |                 |                |                 |                  |                      |
| 3   | Λερίδα Γ          | Ιροέλευση  | ç             |            |                |                    |              |                |                    |                 |                |                 |                  | ٥                    |
| ۵   | Υποχρ.            | Πολίτης    | Μερίδα        | Μέλος      | Είδος<br>Εγγρ. | Ιδιότητα<br>Μέλους | Επώνυμο      | Όνομα          | Όνομα Πατρός       | Όνομα Μητρός    | Δήμος Γέννησης | Δήμος Κατοικίας | Ημ/νία Εισαγωγής | Ημ/νία Γέννησης      |
|     | -                 | 4          | 6502          | 1          | к              | AM                 |              | Χαράλαμπος     | Νικόλαος           | Κούλα           | Σοφάδων        | Αλίμου          |                  | 09-04-1942           |
|     | -                 | 4          | 6502          | 2          | К              | Σ1                 |              | Αννα           | Ιωάννης            | Μαρία           | Αθηναίων       | Αλίμου          |                  | 22-11-1957           |
| V   |                   | 4          | 6502          | 3          | к              | T1                 | Καραγιάννης  | Νικόλαος       | Χαράλαμπος         | Αννα            | Αθηναίων       | Αλίμου          |                  | 07-01-1978           |
| 1   | 1 <del>-</del> 1  | 4          | 6502          | 4          | К              | T2                 |              | Ιωάννης        | Χαράλαμπος         | Αννα            | Χολαργού       | Αλίμου          |                  | 27-11-1984           |
| 22  | -                 | 4          | 6502          | 5          | к              | Т3                 |              | Αγγελική       | Χαράλαμπος         | Αννα            | Χολαργού       | Αλίμου          |                  | 08-09-1987           |
|     |                   |            |               |            |                |                    |              | 144            | 🗧 Σελίδα 1         | inó 1 😥 😥 100 💌 |                |                 |                  | Εγγραφές 1 - 5 από 5 |

Στο βήμα 4 επιλέγουμε ως είδος εγγραφής το "Κανονική" και ιδιότητα μέλους "Αρχικό μέλος μερίδας" και «Μέλος» 1 και πατάμε επόμενο.

| Δημοτολόγιο / Εγγραφές Δημ | υοτολογίου / Μεταφ    | ορά                |                 |                          |               |           |                   |                           |
|----------------------------|-----------------------|--------------------|-----------------|--------------------------|---------------|-----------|-------------------|---------------------------|
| Μεταφορά - Αλλαγές         | μερίδας εντός ι       | δίου ΟΤΑ           |                 |                          |               |           |                   |                           |
| Στοιχεία Δημότη            | 2 Στοιχεί             | α Μεταφοράς        | Επιλογή Δημοτών | Ο Εξειδικευμένα Στοιχεία | ⑤ Επιβεβαίωση |           |                   | 🗲 Προηγούμενο 🗧 Επόμενο 🗲 |
| Καραγιάννης Νικόλαος (Μ    | έλος 3, 1ο τέκνο - Κα | νονική)            |                 |                          |               |           |                   | >                         |
|                            | Τύπος Γεγονότος       | Αλλαγές μερίδας εν | τός ιδίου ΟΤΑ   | × *                      | Αιτία Δ       | ιαγραφής  | Σύμφωνο συμβίωσης | x *                       |
|                            | Μερίδα                | 27154              |                 |                          | Απί           | α (Λόγος) |                   | v                         |
|                            | Επικάλυψη             |                    | Μέλος           |                          | Μέλα          | ις Πατέρα |                   | <u>A</u>                  |
|                            | Είδος Εγγραφής        | Ravovikh           |                 | × *                      | Μέλος         | Μητέρας   |                   | (A)<br>(F)                |
|                            | Ιδιότητα Μέλους       | Αρχικό μέλος μερίδ | 00              | × *                      | Μέλος         | Συζ/Συμβ  |                   | ۵                         |

Στο 5ο βήμα "Επιβεβαίωση" βλέπουμε μία επισκόπηση των στοιχείων. Με λευκό φόντο παρουσιάζεται η προηγούμενη κατάσταση του δημότη και με πορτοκαλί η νέα κατάσταση. Πατάμε το εικονίδιο "Τέλος".

| ۵ | ημοτο)       | ιόγιο / Εγγρ                 | ραφές Δημοτο    | ολογίου / Μεταφορ        | ά                       |               |              |                     |                            |             |          |                 |                 |                    |                     |                      |                       |                      |
|---|--------------|------------------------------|-----------------|--------------------------|-------------------------|---------------|--------------|---------------------|----------------------------|-------------|----------|-----------------|-----------------|--------------------|---------------------|----------------------|-----------------------|----------------------|
|   | Λεται<br>Ακύ | φορά - Α΄<br><sub>ρωση</sub> | λλαγές με       | ρίδας εντός ιδί          | iou OTA                 |               |              |                     |                            |             |          |                 |                 |                    |                     |                      |                       |                      |
|   | 0            | Στοιχεία /                   | Δημότη          | 2 Στοιχεία Ι             | Μεταφοράς               | 3 En          | λογή Δημο    | πών                 | Ο Εξειδικευμέν             | α Στοιχεία  | () En    | ιβεβαίωση       |                 |                    |                     |                      | 🗲 Προηγούμ            | ενο Τέλος 🗲          |
|   | #            | Προηγ.<br>Μερίδα             | Προηγ.<br>Μέλος | Προηγ. Είδος<br>Εγγραφής | Προηγ. Ιδιότ.<br>Μέλους | Νέα<br>Μερίδα | Νέο<br>Μέλος | Νέο Είδο<br>Εγγραφή | ος Νέα Ιδιότ.<br>ής Μέλους | Επώνυμο     | Όνομα    | Όνομα<br>Πατρός | Όνομα<br>Μητρός | Ημ/νία<br>Γέννησης | Νέο Μέλος<br>Πατέρα | Νέο Μέλος<br>Μητέρας | Νέο Μέλος<br>Συζ/Συμβ | Αιτία<br>Διαγραφής   |
|   | 1            | 6502                         | 3               | к                        | T1                      | 27154         | 1            | к                   | АМ                         | Καραγιάννης | Νικόλαος | Χαράλαμπος      | Αννα            | 07-01-1978         |                     |                      |                       | Σύμφωνο<br>συμβίωσης |

Εφόσον η διαδικασία είναι επιτυχής, εμφανίζεται η ακόλουθη οθόνη που μας ενημερώνει για την αποθήκευση της νέας εγγραφής.

| ημοτολόγιο / Εγγραφές Δημο                | τολογίου / Καρτέλα Δημότη                |                 | 0                    |                               |              |                        |                                          |     |
|-------------------------------------------|------------------------------------------|-----------------|----------------------|-------------------------------|--------------|------------------------|------------------------------------------|-----|
| + Νέο Μέλος 🕼 Επεξεργασ                   | ία 🗶 Διαγραφή 🕨 Μεταφορά 🛐               | νέα Φόρμα 📑 Απα |                      | )                             |              |                        |                                          |     |
| ο, Μερίδας/Μέλους: 27                     | 154/1                                    |                 |                      |                               |              |                        |                                          |     |
|                                           | •                                        |                 |                      |                               |              |                        |                                          |     |
| <ul> <li>Η αποθήκευση ολοκληρώ</li> </ul> | ιθηκε με επιτυχία.                       |                 |                      |                               |              |                        |                                          |     |
| i [Εγγραφή 27154/1] Όνου                  | α Μητρός: Πρέπει να έχει ακριβώς έναν τό | 5vo.            |                      |                               |              |                        |                                          |     |
|                                           |                                          |                 |                      |                               |              |                        |                                          |     |
| Στοιχεία Εισαγωγής Εγγραφ                 | ńs 👁                                     | *               | Προσωπικά Στοιχεία 💿 |                               | *            | Στοιχεία Γέννησης 💿    |                                          | ~   |
| Μερίδα                                    | 27154                                    | *               | Πολίτης              | 23097245 - Καρανιάννης Νικόλα | ος (Χαράλα 🗶 | Τύπος Ημ.Γεν.          | Ημερομηνία                               | Ŧ   |
| Μέλος                                     | 1                                        | <b>.</b>        | Φύλο                 | APPEN                         | × *          | Ημερομηνία             | 07/01/1978                               | *   |
| Ιδιότητα Μέλους                           | Αρχικό μέλος μερίδας                     | × *             | Επώνυμο              | Καραγιάννης                   | *            | Χώρα                   | Ελλάδα                                   | × * |
| Είδος Εγγραφής                            | Κανονική                                 | Ψ.              | Επώνυμο Β            |                               |              | Νομός                  | Αττικής (05)                             | ж т |
| Μέλος Πατέρα                              |                                          |                 | Όνομα                | Νικόλαος                      | -            | Δήμος                  | Αθηναίων (01050000001) (09/02/1954 - 🗶 🤘 |     |
| Μέλος Μητέρας                             |                                          |                 | Όνομα Β              |                               |              |                        | 31/12/2010)                              |     |
| Μέλος Συζ/Συμβ                            |                                          |                 | Χωρίς Όνομα          |                               |              | Τρέχων Δήμος           | Αθηναίων                                 |     |
| Τρόπος Κτ.Δημ.                            | Διαδικασία αρχικής εγγραφής              | × *             | Υιοθ/Αναγν/ΣΣ        |                               |              | Δημ.Ενότ.              |                                          | w.  |
| Ημ/νία Κτ.Δημ.                            |                                          | m               | Όνομα Πατρός         | Χαράλαμπος                    |              | Τ/Δ Κοινότητα          | Επιλέξτε                                 | Ψ.  |
| Χρήστης Εισ.                              | stressdim195 stressdim195                | *               | Επώνυμο Πατρός       | Καραγιάννης                   |              |                        |                                          |     |
| Ημ/νία Εισ.                               | 24/03/2017                               | 節               | Άνευ Πατρός          | Όχι Ναι Μη Διαθέσιμο          |              |                        |                                          |     |
| Αρ. Απόφ.                                 | 156                                      |                 |                      | 🔘 Πρόσλ. Πατρωνύμου           |              | Στοιχεία Κατοικίας 💩 🖺 |                                          | ~   |
| Ημ/νία Απόφ.                              | 24/03/2017                               | 曲               | Όνομα Μητρός         | Αννα                          |              |                        | C3345a                                   |     |
| Όργανο Απόφ.                              | Δήμαρχος                                 | × *             | Επώνυμο Μητρός       | Καραγιάννη                    |              | Χωρα                   | Armyor (05)                              | ~ * |
| Σχόλια Εισαγωγής                          |                                          |                 | Γένος Μητρός         | Βασιλείου                     |              | Νόμος                  | Activity (62)                            | × * |

Όπως βλέπουμε οι εκκρεμότητες έχουν γίνει "0".

Το επόμενο βήμα είναι να προσθέσουμε τη συμβία του κ. Καραγιάννη στην μερίδα του, ως ενδεικτική εγγραφή, καθώς αυτή είναι δημότης δήμου Αθηναίων και δεν επιθυμεί να μεταδημοτεύσει.

Πατάμε το εικονίδιο "Νέο Μέλος" από την καρτέλα του κ. Καραγιάννη.

Δημοτολόγιο / Εγγραφές Δημοτολογίου / Καρτέλα Δημότη

| 🛃 Νέο Μέλος 🕼 Επεξεργασία | 🗙 Διαγραφή | ► Μεταφορά | 🗋 Νέα Φόρμα | 🖹 Αποθ. Φόρμα | <b>ΕΚΚΡΕΜΟΤΗΤΕΣ</b> |
|---------------------------|------------|------------|-------------|---------------|---------------------|
| Αρ. Μερίδας/Μέλους: 27154 | /1         |            |             |               |                     |

Στο παράθυρο που εμφανίζεται επιλέγουμε "Εισαγωγή νέας Εγγραφής".

| Νέο Μέλος       |                                                                          |
|-----------------|--------------------------------------------------------------------------|
| Τύπος Γεγονότος | Επιλέξτε                                                                 |
|                 | α Εισαγωγή Νέας Εγγραφής                                                 |
|                 | Εισαγωγή μέλους με δημιουργία πολίτη<br>Εισαγωγή μέλους με πολιτογράφηση |

Επιλέγουμε "Ναι" στην παρότρυνση για αντιγραφή των στοιχείων κατοικίας από το αρχικό μέλος της μερίδας.

| Θέλετε να αντιγραφούν τα στοιχεία κατοικίας από τα | αρχικό μέλος της μερίδας; |  |
|----------------------------------------------------|---------------------------|--|
|                                                    | Ναι Όχι                   |  |

Στη φόρμα εισαγωγής νέας εγγραφής που εμφανίζεται, επιλέγουμε αρχικά ως ιδιότητα Μέλους "1ος Συμβιών" και ως είδος εγγραφής "Ενδεικτική".

| α Εισαγωγής Εγγραφ | ńc 👁        | *        | Προσωπικά Στοιχεία 💿 |                             | *   | Στοιχεία Γέννησης 💿  |                                     |     |
|--------------------|-------------|----------|----------------------|-----------------------------|-----|----------------------|-------------------------------------|-----|
| Μερίδα             | 27154       | <u>*</u> | Πολίτης              |                             | (9) | Τύπος Ημ.Γεν.        | Ημερομηνία/Ωρα                      |     |
| Μέλος              | 2           |          | Φύλο                 | EniAégre                    | *   | Ημερομηνία           |                                     |     |
| Ιδιότητα Μέλους    | τος Συμβιών | × *      | Επώνυμο              |                             | v   | Χώρα                 | Επιλέξτε                            |     |
| Είδος Εγγραφής     | EVOEIKTIKA  | Ŧ        | Επώνυμο Β            |                             |     |                      |                                     |     |
| Μέλος Πατέρα       |             | 1 Q      | Όνομα                |                             | Ŧ   |                      |                                     |     |
| Μέλος Μητέρας      |             | 1 Q      | Όνομα Β              |                             |     | Travusia Kanaurias   |                                     |     |
| Μέλος Συζ/Συμβ     |             | 0        | Χωρίς Όνομα          |                             |     | ZIOIAZIA KUIOIKIAÇ 🐵 |                                     |     |
| Τρόπος Κτ.Δημ.     | Επιλέξτε    | v        | Υιοθ/Αναγγ/ΣΣ        |                             |     | Χώρα                 | Ελλάδα                              | ×   |
| Ημ/νία Κτ.Δημ.     |             | 8        | Όνομα Πατοός         |                             |     | Νομός                | Αττικής (05)                        | ×   |
| Αρ. Απόφ.          |             |          | Επώνυμο Πατρός       |                             |     | Δήμος                | Αλίμου (010700000001) (08/10/1975 - | × * |
| Ημ/νία Απόφ.       |             | <b>#</b> | Άντι Πατοός          | ο τραι Ο Ναι Ο Μα Διαθέσιμο |     |                      | 31/12/2010)                         |     |
| Όργανο Απόφ.       | Δήμαρχος    | × •      | , and the poly       | Πρόσλ. Πατρωνύμου           |     | Τρεχων Δημος         | Αλιμου                              |     |
| Σχόλια Εισαγωγής   |             |          | Όνομα Μητρός         |                             |     | Δημ.Ενότ.            | -                                   |     |
|                    |             |          | Επώνυμο Μητρός       |                             |     | Τ/Δ Κοινότητα        |                                     |     |
|                    |             |          | Féver Mercór         |                             |     |                      |                                     |     |

Έπειτα, στο πεδίο "Μέλος Συζ/ Συμβ", πατάμε τον μεγεθυντικό φακό και εμφανίζεται ένα παράθυρο με την εγγραφή του κ. Καραγιάννη την οποία επιλέγουμε.

| Επιλο  | γή Μέλοι | υς Μερ | ίδας           |                    |             |          |              |              |                 |                 |                     |                    |   |            |           |
|--------|----------|--------|----------------|--------------------|-------------|----------|--------------|--------------|-----------------|-----------------|---------------------|--------------------|---|------------|-----------|
| Апот   | ελέσματα |        |                |                    |             |          |              |              |                 |                 |                     |                    |   |            | •         |
| Πολίτη | Μερίδα   | Μέλοξ  | Είδος<br>Εγγρ. | Ιδιότητα<br>Μέλους | Επώνυμο     | Όνομα    | Όνομα Πατρός | Όνομα Μητρός | Δήμος Γέννησης  | Δήμος Κατοικίας | Ημ/νία<br>Εισαγωγής | Ημ/νία<br>Γέννησης |   |            |           |
|        | 27154    | 1      | к              | АМ                 | Καραγιάννης | Νικόλαος | Χαράλαμπος   | Αννα         | Αθηναίων        | Αλίμου          | 24-03-2017          | 07-01-1978         | > |            |           |
|        |          |        |                |                    |             |          | 144 4        | Σελίδα 1     | από 1 → → → 100 | ) 🗸             |                     |                    |   | Εγγραφές 1 | - 1 anó 1 |
|        |          |        |                |                    |             |          |              |              |                 |                 |                     |                    |   |            |           |
|        |          |        |                |                    |             |          |              |              |                 |                 |                     |                    | E | πβεβαίωση  | Ακύρωση   |

Κατόπιν, στο πεδίο "Πολίτης" πατάμε τον μεγεθυντικό φακό για να κάνουμε αναζήτηση του πολίτη από το Μητρώο Πολιτών, ώστε να μην χρειαστεί να εισάγουμε χειροκίνητα όλα τα στοιχεία της κας Θανοπούλου.

Στη φόρμα αναζήτησης πολίτη συμπληρώνουμε τα στοιχεία της κας Θανοπούλου και πατάμε ανάκτηση για να εμφανιστεί η εγγραφή της. Έπειτα επιλέγουμε την εγγραφή και πατάμε «Επιβεβαίωση».

|                    | Αριθμ      | ιός Μητρώ<br>Επώνι<br>Όνα<br>τος Γέννηα | ου<br>μο ΟΑΝ<br>μα ΕΛΕΝ<br>της 1985 | опоулоу      |                |                            |                    |       | Επώνυμο Πατρ<br>Όνομα Πατρ<br>Όνομα Μητρ<br>Ασ | ρός<br>ρός<br>ρός<br>ΦΜ |                    |                              |            |
|--------------------|------------|-----------------------------------------|-------------------------------------|--------------|----------------|----------------------------|--------------------|-------|------------------------------------------------|-------------------------|--------------------|------------------------------|------------|
| Αποτελέσματα       |            | Δημοτικότι                              | τα Επιλέ                            | ξτε          |                |                            | Ανάκτηση           |       |                                                |                         |                    |                              |            |
| Αριθμός<br>Μητρώου | Επώνυμο    | ÷                                       | Όνομα                               | Όνομα Πατρός | Επώνυμο Πατρός | Όνομα <mark>Μ</mark> ητρός | Ημ/νία<br>Γέννησης | АФМ   | Δημοτικότητα                                   | Μερίδα                  | Στοιχεία Κατοικίας | Δημοτική/Τοπική<br>Κοινότητα |            |
| 67911917           | Θανοπούλου | Ελένη                                   | _                                   | Χαράλαμπος   | Θανόπουλος     | Αντωνία                    | 23-01-1985         |       | Αθηναίων                                       | 222716/4                | Αθηναίων           | >                            |            |
|                    |            |                                         |                                     |              | 1              | ια αι Σελίδα               | anó 1              | H H 1 | 00 -                                           |                         |                    | Εγγραφέο                     | ; 1 - 1 ar |

Βλέπουμε ότι στη φόρμα της νέας εγγραφής έχουν μεταφερθεί αυτόματα τα στοιχεία της κας Θανοπούλου από την κανονική της εγγραφή στο Δήμο Αθηναίων. Πατάμε "Αποθήκευση".

| 1έλος - Εισαγωγή<br>Ξήκευση 🕈 Ακύρωση | Νέας Εγγραφής |          |                      |                           |                 |                      |                                 |           |
|---------------------------------------|---------------|----------|----------------------|---------------------------|-----------------|----------------------|---------------------------------|-----------|
| ία Εισαγωγής Εγγραφι                  | ńs 👁          | *        | Προσωπικά Στοιχεία 💩 |                           | ~               | Στοιχεία Γέννησης 💿  |                                 |           |
| Μερίδα                                | 27154         | x<br>v   | Πολίτης              | S 57911917 - Θανοπούλου Ε | λένη (Χαράλαμπο | Τύπος Ημ.Γεν.        | Ημερομηνία                      |           |
| Μέλος                                 | 2             |          | Φύλο                 | OHAY                      | × *             | Ημερομηνία           | 23/01/1985                      |           |
| Ιδιότητα Μέλους                       | 1ος Συμβιών   | × *      | Επώνυμο              | Θανοπούλου                | v               | Χώρα                 | Ελλάδα                          | ×         |
| Είδος Εγγραφής                        | Ενδεικτική    | v        | Επώνυμο Β            |                           |                 | Νομός                | Αττικής (05)                    | ×         |
| Μέλος Πατέρα                          |               | 1 Q      | Όνομα                | Ελένη                     | T               | Δήμος                | Αθηναίων (01050000001) (09/02/1 | 954 - × * |
| Μέλος Μητέρας                         |               | H Q      | Όνομα Β              |                           |                 |                      | 31/12/2010)                     |           |
| Μέλος Συζ/Συμβ                        | 1             | H 🗙      | Χωρίς Όνομα          |                           |                 | Τρέχων Δήμος         | Αθηναίων                        |           |
| Τρόπος Κτ.Δημ.                        | Επιλέξτε      | w        | Υιοθ/Αναγν/ΣΣ        |                           |                 | Δημ.Ενότ.            | 1///                            |           |
| Ημ/νία Κτ.Δημ.                        |               | <b>#</b> | Όνομα Πατρός         | Χαράλαμπος                |                 | Τ/Δ Κοινότητα        | Επιλέξτε                        |           |
| Αρ. Απόφ.                             |               |          | Επώνυμο Πατρός       | Θανόπουλος                |                 |                      |                                 |           |
| Ημ/νία Απόφ.                          |               | 8        | Άνευ Πατρός          | 💿 Όχι 🕥 Ναι 🕥 Μη Διαθέσιμ | 10              |                      |                                 |           |
| Όργανο Απόφ.                          | Δήμαρχος      | X v      |                      | 🔵 Πρόσλ. Πατρωνύμου       |                 | Στοιχεία Κατοικίας 💿 |                                 |           |
| Σχόλια Εισαγωγής                      |               |          | Όνομα Μητρός         | Αντωνία                   |                 | Χώρα                 | Ελλάδα                          | *         |
|                                       |               |          | Επώνυμο Μητρός       | Θανοπούλου                |                 | Nouóc                | Αττικής (05)                    | ×         |
|                                       |               |          | Γένος Μητρός         | Χατζηγιάννη               |                 |                      |                                 |           |

Οδηγούμαστε στην παρακάτω οθόνη η οποία, στο πράσινο πλαίσιο, μας ενημερώνει ότι η διαδικασία ολοκληρώθηκε επιτυχώς, ενώ στο μπλε πλαίσιο μας παρουσιάζει τυχόν επισημάνσεις που προκύπτουν από τη συγκεκριμένη κίνηση εισαγωγής.

| ρίδας/Μέλους: 271                                                        | 154/2                                                                                                    |                      |                                 |                               |                              |                        |                                           |
|--------------------------------------------------------------------------|----------------------------------------------------------------------------------------------------|----------------------|---------------------------------|-------------------------------|------------------------------|------------------------|-------------------------------------------|
| ιποθήκευση ολοκληρώ                                                      | θηκε με επιτυχία.                                                                                                    |                      |                                 |                               |                              |                        |                                           |
| ιθμός Απόφασης Εισαγι<br>/νία Απόφασης Εισαγιω<br>τα πεδία Ά/Α Μέλους Ι· | ωγής: Το πεδίο πρέπει να συμπληρωθεί<br>γής: Το πεδίο πρέπει να συμπληρωθεί.<br>Αερίδας Συζύγου/Συμβιούντος' ή 'ΙD Συί | ύγου/Συμβιούντος' εί | ναι συμπληρωμένα τότε πρέπει να | είναι συμπληρωμένα και κάποια | από τα Στοιχεία Γάμου ή τα 3 | Στοιχεία ΣΣ            |                                           |
| ία Εισαγωγής Εγγραφή                                                     | ńc 👁                                                                                                    | *                    | Προσωπικά Στοιχεία 💿            |                               | *                            | Στοιχεία Γέννησης 💿    |                                           |
| Μερίδα                                                                   | 27154                                                                                                    | (A)<br>(V)           | Πολίτης                         | § 57911917 - Θανοπούλου       | Ελένη (Χαράλαμπο 😠           | Τύπος Ημ.Γεν.          | Ημερομηνία                                |
| Μέλος                                                                    | 2                                                                                                    | (A)                  | Φύλο                            | OHAY                          | × *                          | Ημερομηνία             | 23/01/1985                                |
| Ιδιότητα Μέλους                                                          | 1ος Συμβιών                                                                                                    | × *                  | Επώνυμο                         | Θανοπούλου                    | Ψ.                           | Χώρα                   | Ελλάδα 🕺                                  |
| Είδος Εγγραφής                                                           | Ενδεικτική                                                                                                    | Ψ.                   | Επώνυμο Β                       |                               |                              | Νομός                  | Αττικής (05) 🗶                            |
| Μέλος Πατέρα                                                             |                                                                                                    | (A)<br>(B)           | Όνομα                           | Ελένη                         | -                            | Δήμος                  | Αθηναίων (010500000001) (09/02/1954 - 😠 🔻 |
| Μέλος Μητέρας                                                            |                                                                                                    |                      | Όνομα Β                         |                               |                              |                        | 31/12/2010)                               |
| Μέλος Συζ/Συμβ                                                           | 1                                                                                                    |                      | Χωρίς Όνομα                     |                               |                              | Τρέχων Δήμος           | Αθηναίων                                  |
| Τρόπος Κτ.Δημ.                                                           | Επιλέξτε                                                                                                    | Ψ.                   | Υιοθ/Αναγν/ΣΣ                   |                               |                              | Δημ.Ενότ.              |                                           |
| Ημ/νία Κτ.Δημ.                                                           |                                                                                                    | <b></b>              | Όνομα Πατρός                    | Χαράλαμπος                    |                              | Τ/Δ Κοινότητα          | Επιλέξτε                                  |
| Χρήστης Εισ.                                                             | stressdim195 stressdim195                                                                                              | Ψ.                   | Επώνυμο Πατρός                  | Θανόπουλος                    |                              |                        |                                           |
| Ημ/νία Εισ.                                                              | 27/03/2017                                                                                                    |                      | Άνει Πατοός                     | Οχι Ναι Μο Διαθέα             |                              |                        |                                           |
| Αρ. Απόφ.                                                                |                                                                                                    |                      |                                 | Ο Πρόσλ. Πατρωνύμου           |                              | Στοιχεία Κατοικίας 💿 🚯 |                                           |
| Ημ/νία Απόφ.                                                             |                                                                                                    | <b>#</b>             | Όνομα Μητρός                    | Αντωνία                       |                              | 1                      |                                           |
| Όργανο Απόφ.                                                             | Δήμαρχος                                                                                                    | × *                  | Επώνυμο Μητρός                  | Θανοπούλου                    |                              | Χώρα                   | Ελλάδα χ                                  |
|                                                                          |                                                                                                    |                      |                                 |                               |                              | All and a              | Avenuel e (OE)                            |

Το σύστημα επίσης μας ενημερώνει στο κίτρινο πλαίσιο ότι δεν έχουμε ακόμα εισάγει τα στοιχεία του συμφώνου συμβίωσης. Στην οθόνη που βρισκόμαστε (στο μέλος 2 με ιδιότητα 1<sup>ος</sup> Συμβιών) πατάμε το εικονίδιο "Επεξεργασία", επιλέγουμε "Μεταβολή στοιχείων Συμφώνου Συμβίωσης" και πατάμε "Επιβεβαίωση".

| Δημοτολόγιο / Εγγραφές Δημοτολογίο | υ / Καρτέλα Δημότη    |                     |            |
|------------------------------------|-----------------------|---------------------|------------|
| 🛃 Νέο Μέλος 🕜 Επεξεργασία 🗙        | Διαγραφή 🗋 Νέα Φόρμα  | 🖹 Αποθ. Φόρμα 🛛 ΕΚΚ | ρεμοτητές  |
| Αρ. Μερίδας/Μέλους: <b>27154/2</b> |                       |                     |            |
|                                    |                       |                     |            |
|                                    |                       |                     |            |
|                                    |                       |                     |            |
| Επεξεργασία                        |                       |                     |            |
|                                    |                       |                     |            |
| Τύπος Γενονότος                    | Μεταβολή Στοιχείων Σι | υμφώνου Συμβίωσης   | × •        |
|                                    |                       |                     |            |
|                                    |                       |                     |            |
|                                    |                       |                     |            |
|                                    |                       | Επιβεβαίωσ          | ση Ακύρωση |
|                                    |                       |                     |            |

Στην οθόνη που εμφανίζεται, επιλέγουμε τη δεύτερη υποκαρτέλα "Σ.Σ." και πατάμε το εικονίδιο "Προσθήκη Συμφώνου".

| α Εισαγωγής Εγγραφι           | is 👁           |             |   | *   | Προσωπικά Στοι | χεία 💿    |                       | ~                       | Στοιχεία Γέννησης 💿  |                                                         |
|-------------------------------|----------------|-------------|---|-----|----------------|-----------|-----------------------|-------------------------|----------------------|---------------------------------------------------------|
| Μερίδα                        | 27154          |             |   |     |                | Πολίτης   | 8 57911917 - Oavonoù  | λου Ελένη (Χαράλαμη 🛛 🕱 | Τύπος Ημ.Γεν.        | Ημερομηνία                                              |
| Μέλος                         | 2              |             |   | *   |                | Φύλο      | ΘΗΛΥ                  | Χ. τ                    | Ημερομηνία           | 23/01/1985                                              |
| Ιδιότητα Μέλους               | 1ος Συμβιών    |             |   | × × |                | Επώνυμο   | Θανοπούλου            | Ŧ                       | Χώρα                 | Ελλάδα                                                  |
| Είδος Εγγραφής                | Ενδεικτική     |             |   | Ŧ   | 1              | Επώνυμο Β |                       |                         | Νομός                | Αττικής (05)                                            |
| Μέλος Πατέρα<br>Μέλος Μητέρας |                |             |   |     |                | Όνομα     | Ελένη                 | *                       | Δήμος                | Αθηναίων (01050000001) (09/02/1954 - χ =<br>31/12/2010) |
| Μέλος Συζ/Συμβ                | 1              |             | - | ÷ × | Ye             | οίς Όνομα |                       |                         | Τρέχων Δήμος         | Αθηναίων                                                |
| Τρόπος Κτ.Δημ.                | Επιλέξτε       |             |   | ¥   | Yief           | /Ανανν/ΣΣ |                       |                         | Δημ.Ενότ.            |                                                         |
| Ημ/νία Κτ.Δημ.                |                |             |   | #   | Due            | μα Πατοός | Χαράλαμπος            |                         | Τ/Δ Κοινότητα        | Επιλέξτε                                                |
| Χρήστης Εισ.                  | stressdim195 s | tressdim195 |   | Ŧ   | Enúvi          | μο Πατοός | Θανόπουλος            |                         |                      |                                                         |
| Ημ/νία Εισ.                   | 27/03/2017     |             |   | 0   | Av             | ευ Πατρός | Όχι Ναι Μη Δια     Λι | θέσιμο                  |                      |                                                         |
| Αρ. Απόφ.                     |                |             |   |     |                |           | 🔵 Πρόσλ. Πατρωνύμου   |                         | Στοιχεία Κατοικίας 👁 |                                                         |
| Ημ/νία Απόφ.                  |                |             |   | #   | 'Ovo           | μα Μητρός | Αντωνία               |                         | Χώρα                 | Ελλάδα                                                  |
| Όργανο Απόφ.                  | Δήμαρχος       |             |   | × * | Επώνυ          | μο Μητρός | Θανοπούλου            |                         | Νομός                | Αττικής (05)                                            |
| Σχόλια Εισαγωγής              |                |             |   |     | Γέν            | ος Μητρός | Χατζηγιάννη           |                         | Añuar                | A)iuou (01070000001) (08/10/1975                        |

Εμφανίζεται η ακόλουθη φόρμα, στην οποία πατάμε πάνω στο εικονίδιο <sup>4</sup> (Συνδεδεμένη Λ.Π Συμφώνου).

|      |       |                         | Επισημάνσεις | Εκκρεμότητες | Ιστορικό | Μερίδα | Διαγραφή | Παρατηρήσεις | Εκλογικά   | M.Ap.     | Ιθαγένεια   | Σ.Σ.    |
|------|-------|-------------------------|--------------|--------------|----------|--------|----------|--------------|------------|-----------|-------------|---------|
|      |       |                         |              |              |          |        |          |              |            |           | βίωσης -    | ωνο Συμ |
| έξτε | pa En | Χώρ                     |              |              |          |        |          |              | ou a a     | υμφώνα    | ένη Λ.Π. Σι | νδεδεμ  |
|      | vía   | Ημερομηνί               |              |              |          |        |          |              | ~          |           |             |         |
|      | ίου   | Αριθμός Συμβολαίο       |              |              |          |        |          | iτη)         | τέλα Δημό  | ου (Καρ   | . Συμφώνα   | δία Λ.Γ |
|      | 200   | Συμβολαιογράφο          | w.           |              |          |        |          | Επιλέξτε     | ιηξιαρχείο | ٨         |             |         |
|      | ολ.   | Α.Μ. Συμβολ             | 1            |              |          |        |          |              | Αριθμός    |           |             |         |
|      | ολ.   | Έδρα Συμβολ             |              |              |          |        |          |              | Τόμος      |           |             |         |
|      | ίση   | Αυτοδίκαιη Λύσ          | 1            |              |          |        |          |              | Έτος       |           |             |         |
|      | της   | Ημ/νία Συμβολαίου Λύση  | <b>#</b>     |              |          |        |          |              | Δήλωσης    | Ημ/νία    |             |         |
|      | της   | Αριθμός Συμβολαίου Λύση |              |              |          |        |          |              |            |           |             |         |
|      | της   | Συμβολαιογράφος Λύση    |              |              | 1        | Ŧ      |          | Επιλέξτε     | ύ Μέλους   | Apxikoi   | Αριθμός Σ.Σ |         |
|      | της   | Α.Μ. Συμβολ. Λύση       |              |              |          | v      |          | Επιλέξτε     | τ. Μέλους  | Σ.Σ. Δεύτ | Αριθμός     |         |
|      | της   | Έδρα Συμβολ. Λύση       | × *          |              |          |        |          | Ενεργή       | ατάσταση   | Ka        |             |         |
|      |       |                         | <b>#</b>     |              |          |        |          |              | κύρωσης    | Λύσης/Α   | Hu/via      |         |

Εμφανίζεται η ακόλουθη οθόνη που μας προτείνει την ληξιαρχική πράξη συμφώνου συμβίωσης που αναφέρεται στα 2 μέλη της μερίδας. Την επιλέγουμε και πατάμε "Επιβεβαίωση" για να τη συνδέσουμε και να εισαχθούν αυτόματα τα στοιχεία της πράξης στη μερίδα.

| Αποτελέσματο | a       |       |      |                     |                      |                  | 0                    |
|--------------|---------|-------|------|---------------------|----------------------|------------------|----------------------|
| Ληξιαρχείο   | Αριθμός | Τόμος | Έτος | Ημ/νία<br>Δήλωσης ≑ | Πρώτο Πρόσωπο        | Δεύτερο Πρόσωπο  | Ημ/νία<br>Συμβολαίου |
| λοφάδας      | 6       | 1     | 2017 | 21-03-2017          | Καραγιάννης Νικόλαος | Θανοπούλου Ελένη | 18-03-2017           |
|              |         |       | 144  | 🔲 Σελίδα            | 1 anó 1 🕨            | ₩ 100 <b>•</b>   | Εγγραφές 1 - 1 από   |

Αφού ολοκληρωθεί η διαδικασία πατάμε το εικονίδιο "Αποθήκευση".

| ολόγιο / Εγγραφές Δημο<br>εργασία - Μεταβοί         | τολογίου / Καρ<br>λή Στοιχείων | .έλα Δημότη<br>/ Συμφώνου Συμβίε | ωσης      |                            |                      |                    |                       |                                                    |       |
|-----------------------------------------------------|--------------------------------|----------------------------------|-----------|----------------------------|----------------------|--------------------|-----------------------|----------------------------------------------------|-------|
| οθήκευση 🕈 Ακύρωση                                  |                                |                                  |           |                            |                      |                    |                       |                                                    |       |
| κρηστης εισ.                                        | 2016220111132.2                | 0.6220001132                     | *         | Επώνυμο Πατρός             | Θανόπουλος           |                    |                       |                                                    |       |
| Ημ/νία Εισ.<br>Αρ. Απόφ.                            | 27/03/2017                     |                                  | Ĥ         | Άνευ Πατρός                | Όχι Ναι Μη Διαθέσιμο |                    | Στοιχεία Κατοικίας 👁  |                                                    |       |
| Ημ/νία Απόφ.                                        |                                |                                  |           | Όνομα Μητρός               | Αντωνία              |                    |                       | P                                                  |       |
| Όργανο Απόφ.                                        | Δήμαρχος                       |                                  | × *       | Επώνιμιο Ματοός            | Θανοπούλου           |                    | Χώρα                  | Ελλάδα                                             | Х т   |
| Σχόλια Εισαγωγής                                    |                                |                                  |           | Γένος Ματοός               | χατζοιμάμου          |                    | Νομός                 | Αττικής (05)                                       | Х т   |
|                                                     |                                |                                  |           | TETO, INITIPO,             | Machinerul           |                    | Δήμος                 | Αλίμου (010700000001) (08/10/1975 -<br>31/12/2010) | × * 🔳 |
|                                                     |                                |                                  |           | Πρόσθετα Προσωπικά Στοιχ   | isia 👁               | *                  | Τρέχων Δήμος          | Αλίμου                                             |       |
|                                                     |                                |                                  |           | Βαθμός Γάμου               | Επιλέξτε             | *                  | Δημ.Ενότ.             |                                                    | Ŧ     |
|                                                     |                                |                                  |           | Αριθυός Σ.Συμβ.            | Επιλέξτε             | *                  | Τ/Δ Κοινότητα         |                                                    | Ψ     |
|                                                     |                                |                                  |           | Ταυτ. Έννραφο              | Επιλέξτε             | *                  |                       |                                                    |       |
|                                                     | απομένουν 1000                 | καρακτήρες                       |           | Ap. Tout.Evvp.             |                      |                    |                       |                                                    |       |
|                                                     |                                |                                  |           | Ημ/νία Ταυτ.Εγγρ.          |                      | -                  |                       |                                                    |       |
| χεία Προηγούμενης Δημ                               | οτικότητας                     |                                  | *         | Ορήσκευμα                  | Επιλέξτε             | *                  |                       |                                                    |       |
|                                                     |                                |                                  |           | Δόνμα                      | Επιλέξτε             | v                  |                       |                                                    |       |
| Σ.Σ. <b>Ιθαγένεια</b> Μ.Α<br>ινο Συμβίωσης 18/03/20 | Αρ. <b>Εκλογικά</b><br>117 -   | Παρατηρήσεις Διαγρα              | φή Μερίδα | Ιστορικό Εκκρεμότητες Επισ | τημάνσεις            |                    |                       |                                                    |       |
| δεδεμένη Λ.Π. Συμφ                                  | ώνου 🗙                         |                                  |           |                            |                      | Χώρα               | Ελλάδα                |                                                    |       |
| φάδας 6/1/2017 - Ημ. 2                              | 21/03/2017                     |                                  |           |                            |                      | Νομός              | Αττικής (05)          |                                                    |       |
|                                                     |                                |                                  |           |                            |                      | Δήμος              | Αλίμου (919500000001) |                                                    | × v   |
| δία Λ.Π. Συμφώνου (Η                                | Καρτέλα Δημά                   | itn)                             |           |                            |                      | Δημ.Ενότ.          |                       |                                                    |       |
|                                                     | Ληξιαρχείο                     | Γλυφάδας (9196000000             | 1)        |                            | × *                  | Τ/Δ Κοινότητα      |                       |                                                    |       |
|                                                     | Αριθμός                        | 6                                |           |                            |                      | Ημερομηνία         | 18/03/2017            |                                                    |       |
|                                                     | Táuac                          | 1                                |           |                            |                      | Αριθμός Συμβολαίου | E                     |                                                    |       |
|                                                     | Topos                          |                                  |           |                            |                      |                    |                       |                                                    |       |
|                                                     | Έτος                           | 2017                             |           |                            | *                    | Συμβολαιογράφος    |                       |                                                    |       |

Το σύστημα μας ενημερώνει για την επιτυχή αποθήκευση της μεταβολής.

| ερίδας/Μέλους: 271                               | 54/2                      |                              |                      |                                          |     |                        |                                          |
|--------------------------------------------------|---------------------------|------------------------------|----------------------|------------------------------------------|-----|------------------------|------------------------------------------|
| Ι αποθήκευση ολοκληρώ!<br>ιεία Εισαγωγής Εγγραφί | θηκε με επιτυχία.<br>ής 👁 | ~                            | Προσωπικά Στοιχεία 💿 |                                          | ~   | Στοιχεία Γέννησης 💿    |                                          |
| Μερίδα                                           | 27154                     | - <u>*</u> -                 | Πολίτης              | 🔗 57911917 - Θανοπούλου Ελένη (Χαράλαμπο | ×   | Τύπος Ημ.Γεν.          | Ημερομηνία                               |
| Μέλος                                            | 2                         | *                            | Φύλο                 | OHAY :                                   | к т | Ημερομηνία             | 23/01/1985                               |
| Ιδιότητα Μέλους                                  | 1ος Συμβιών               | × *                          | Επώνυμο              | Θανοπούλου                               | w   | Χώρα                   | Ελλάδα 🛛 🗙                               |
| Είδος Εγγραφής                                   | Ενδεικτική                | Ŧ                            | Επώνυμο Β            |                                          |     | Νομός                  | Αττικής (05) 🛛 🗶                         |
| Μέλος Πατέρα                                     |                           | ( <u>a</u> )<br>( <u>v</u> ) | Όνομα                | Ελένη                                    | -   | Δήμος                  | Αθηναίων (01050000001) (09/02/1954 - 🗙 👻 |
| Μέλος Μητέρας                                    |                           |                              | Όνομα Β              |                                          |     |                        | 31/12/2010)                              |
| Μέλος Συζ/Συμβ                                   | 1                         | (A)<br>8                     | Χωρίς Όνομα          |                                          |     | Τρέχων Δήμος           | Αθηναίων                                 |
| Τρόπος Κτ.Δημ.                                   | Επιλέξτε                  | w                            | Υιοθ/Αναγν/ΣΣ        |                                          |     | Δημ.Ενότ.              |                                          |
| Ημ/νία Κτ.Δημ.                                   | _1_1                      | <b>#</b>                     | Όνομα Πατρός         | Χαράλαμπος                               |     | Τ/Δ Κοινότητα          | Επιλέξτε                                 |
| Χρήστης Εισ.                                     | stressdim195 stressdim195 | Ψ                            | Επώνυμο Πατρός       | Θανόπουλος                               |     |                        |                                          |
| Ημ/νία Εισ.                                      | 27/03/2017                |                              | Άνευ Πατρός          | 🖲 Όχι 🦳 Ναι 🦳 Μη Διαθέσιμο               |     |                        |                                          |
| Αρ. Απόφ.                                        |                           |                              |                      | Πρόσλ. Πατρωνύμου                        |     | Στοιχεία Κατοικίας 💿 🚯 |                                          |
| Ημ/νία Απόφ.                                     |                           | <b>#</b>                     | Όνομα Μητρός         | Αντωνία                                  |     |                        | -1126-                                   |
| Όργανο Απόφ.                                     | Δήμαρχος                  | × *                          | Επώνυμο Μητρός       | Θανοπούλου                               |     | Χωρα                   | Arrush (05)                              |
| Σχόλια Εισαγωγής                                 |                           |                              | Γένος Μητοός         | Χατζηνιάννη                              |     | Νομος                  | Attikijç (US) 🕺                          |

Κατόπιν, για να οριστικοποιήσουμε τη μεταβολή, πάμε στην καρτέλα ιστορικό, και πατάμε

| το εικονίδιο | ≤ | στην αντίστοιχη | εγγραφή. |
|--------------|---|-----------------|----------|
|--------------|---|-----------------|----------|

| Γάμος Σ | Σ.   | Ιθαγένεια             | M.Ap.  | Εκλογικά     | Παρατηρήσεις     | Διαγραφή | Μερίδα     | Ιστορικό | Εκκρεμότητες      | Επισημάνσεις      |      |                   |     |     |                  |     |       |                      |
|---------|------|-----------------------|--------|--------------|------------------|----------|------------|----------|-------------------|-------------------|------|-------------------|-----|-----|------------------|-----|-------|----------------------|
| 🔁 Avav  | έωση |                       |        |              |                  |          |            |          |                   |                   |      |                   |     |     |                  |     |       |                      |
| Γεγονό  | ότα  |                       |        |              |                  |          |            |          |                   |                   | •    | Αλλαγές Στοιχείων |     |     |                  |     |       | ۰                    |
| Κατ/ση  |      | Ενέργειες             |        | Τύπος        | Γεγονότος        |          | Ημ/νία Γεγ | ονότος 🗘 | Хрг               | στης              |      | Όνομα Πεδίο       | u ‡ |     | Προηγούμενη Τιμή |     |       | Νέα Τιμή             |
| -       |      | <ul> <li>×</li> </ul> | Μεταβο | ιλή Στοιχείω | ιν Συμφώνου Συμ( | δίωσης   | 27-03-2017 | 14:01    | stressdim195 stre | ssdim195          |      |                   | ŀ   | н н | Σελίδα 1 από 0   | ж ж | 100 - | Δε βρέθηκαν εγγραφές |
| Ø       |      |                       |        | Εισαγωγή     | Νέας Εγγραφής    |          | 27-03-2017 | 13:36    | stressdim195 stre | ssdim195          |      |                   |     |     |                  |     |       |                      |
|         |      |                       |        | 144          | ι 🔲 Σελίδα       | I and    | 51 🕨       | ₩ 100 -  |                   | Εγγραφές 1 - 2 απ | ió 2 |                   |     |     |                  |     |       |                      |

Στο παράθυρο που εμφανίζεται ζητείται ο αριθμός απόφασης. Συμπληρώνουμε τα στοιχεία της απόφασης και πατάμε επιβεβαίωση.

| Αριθμός | Απόφασης    | 5        |   |     |
|---------|-------------|----------|---|-----|
| Ημ/νία  | Απόφασης 28 | /03/2017 |   | Ê   |
| Όργανο  | Απόφασης    | μαρχοο   | 5 | ( 1 |
|         |             |          |   |     |

Εμφανίζεται το ακόλουθο μήνυμα επιβεβαίωσης.

| Οριστικοποίηση Γεγονότος                                   |          |
|------------------------------------------------------------|----------|
| <ul> <li>Η αποθήκευση ολοκληρώθηκε με επιτυχία.</li> </ul> | ×        |
|                                                            |          |
|                                                            | Κλείσιμο |

Μεταβαίνοντας στην καρτέλα του κου Καραγιάννη, παρατηρούμε ότι με την οριστικοποίηση του Συμφώνου συμβίωσης για την κα Θανοπούλου, αυτόματα εκτελείται και οριστικοποιείται (με τα ίδια στοιχεία απόφασης) η αντίστοιχη κίνηση μεταβολής στοιχείων συμφώνου συμβίωσης και για τον κύριο Καραγιάννη.

| Γάμος Σ.Σ. | . Ιθαγένεια | Μ.Αρ. Εκλογικά Παρατηρήσεις Διαγρ     | αφή Μερίδα Ιστορικό | Εκκρεμότητες Επισημάνσεις |     |                   |     |                      |                            |
|------------|-------------|---------------------------------------|---------------------|---------------------------|-----|-------------------|-----|----------------------|----------------------------|
| 😂 Avavéu   | νση         |                                       |                     |                           |     |                   |     |                      |                            |
| Γεγονότ    | a           |                                       |                     |                           | •   | Αλλαγές Στοιχείων |     |                      | 0                          |
| Κατ/ση     | Ενέργειες   | Τύπος Γεγονότος                       | Ημ/νία Γεγονότος 🗘  | Χρήστης                   |     | Όνομα Πεδίου      | ÷   | Προηγούμενη Τιμή     | Νέα Τιμή                   |
| <          | *           | Μεταβολή Στοιχείων Συμφώνου Συμβίωσης | 27-03-2017 14:01    | stressdim195 stressdim195 |     |                   | 144 | ؇ Σελίδα 1 από 0 🕨 🗰 | 100 👻 Δε βρέθηκαν εγγραφές |
| 8          |             | Αλλαγές μερίδας εντός ιδίου ΟΤΑ       | 24-03-2017 12:34    | stressdim195 stressdim195 |     |                   |     |                      |                            |
| 1          |             | ί 🗰 🗧 Σελίδα 1                        | anó 1 🕨 💓 100 -     | · Εγγραφές 1 - 2 από      | ó 2 |                   |     |                      |                            |